## USING YOUR REMOTE CONTROL

Find programs with just a few taps of the remote control. Use these quick tips to enjoy full access to your guide.

### GUIDE

Displays TV Listing Grid.

#### 2 EXIT

Exits guide and returns to full screen live TV.

#### **3 NAVIGATION BUTTONS**

Navigate or browse LEFT, UP, RIGHT, DOWN.

## 4 OK/ENTER

- In TV Listings Grid: Selecting OK/Enter on a program currently airing will tune to that channel for immediate viewing.
- In Parental Controls and General Setup: Activates or toggles a setting.

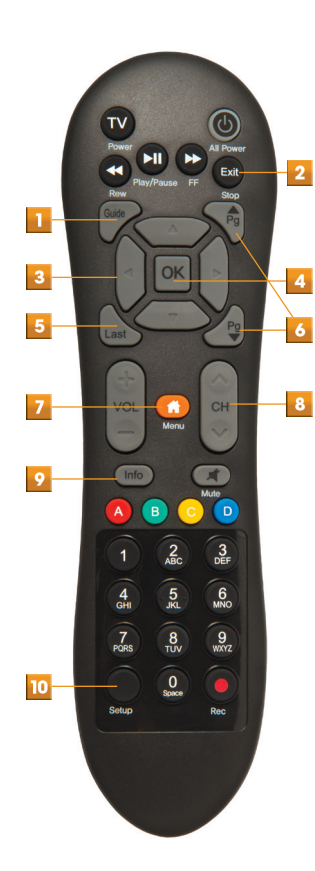

## 5 LAST

Returns you to the last screen or channel.

PAGE UP (+)/DOWN (-) In the TV Listings Grid, scrolls UP and DOWN full screen (7 channels at a time).

## 7 MENU

Displays Parental Controls and General Setup

#### CHANNEL UP (+)/DOWN (-) Changes the channel

while displaying the On Now/On Next Banner.

## INFO

Press 1x to Access the On Now/On Next Banner

- Press 2x to Display the TV Listings Grid
- Press 3x to Display the Program Information Screen

#### 10 SETUP

Displays Parental Controls and General Setup.

#### \* Remotes may vary. NA-DTA-SD-NNR-2014

## PARENTAL CONTROLS

Set viewing restrictions by channel and rating. Locked programs cannot be viewed until the assigned PIN is entered.

## Setting Up Your PIN

- 1 Press **MENU** on the Remote Control.
- 2 Parental Control will be the default.
- 3 Press OK/ENTER. A pop-up menu will appear asking for initial PIN set-up.
- 4 Enter a 4 digit PIN of your choice.
- 5 The system will prompt you to confirm your PIN again. Once confirmed, the option should now read **Set**.

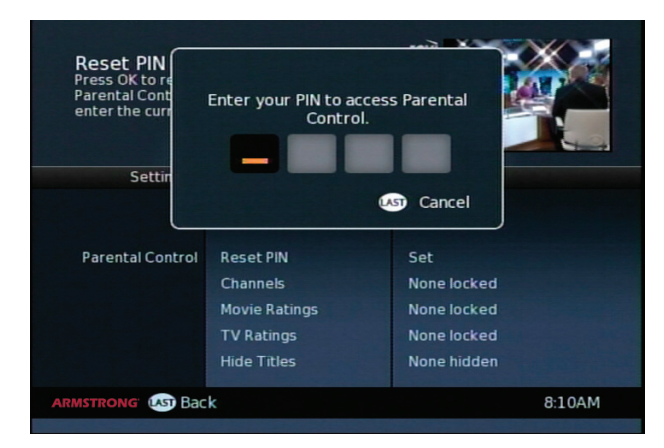

## Locking By Ratings And Channels

- 1 Press MENU on the Remote Control.
- 2 Parental Control will be the default.
- 3 Press Right Arrow to highlight the second column.
- **4** Enter the 4 digit PIN.
- 5 Press **Down** to highlight **Channels**, **Movie Ratings** or **TV Ratings**. The third column will populate with a rating or channel list. A lock or unlock icon will appear next to each.
- 6 Press Right Arrow to access the third column.
- 7 Use the Up and Down arrows to navigate the list.
- 8 Highlight the desired channel or rating and press OK/ENTER to initiate the lock. The lock icon will appear.
- **9** If the lock is already set, you can press **OK/ENTER** to unlock. The icon will change to unlocked for ratings, or be removed for channels.

#### Genevieve/Reno. 00-8:30AM TVG 1 CC ID, Repeat, "Genevieve Gorder Embarks on Gutsy New York City Renovation? Her n!", (2014), Genevieve Gorder's plan to... 8:00AM 8:30AM 9-00AM oday Matchmaker BRVOD Tabatha Takes FXHD Puch LIFED Unsolved M Frasier Renovation FOODD Medicare plan? Wen Hair Care 21 Day Fix FIHD Co-Ed Nightman Next Door Sins & Secrets IDHD More Info 8:16AM ٣)

# 

## HD Digital Adapter On Screen Guide Quick Reference

Copyright © 2014 Rovi Corporation. All rights reserved. Rovi and the Rovi logo are trademarks of Rovi Corporation and/or its subsidiaries.

## WELCOME TO OUR DA GUIDE

Find what to watch quickly and explore programming right from your existing remote control! Press INFO to get instant information on what you are watching and move onto other screens using the guide's intuitive browsing experience.

## ON NOW/ON NEXT BANNER

Get instant information on what's currently playing and what's coming up next.

## Accessing What's ON NOW

- Change CHANNELS +/- keys while watching TV, or
- Press INFO while watching TV

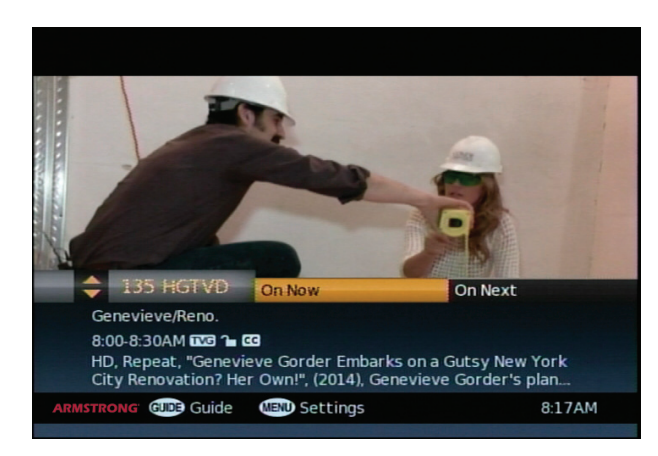

### See What's ON NEXT

- Press the Right Arrow button to see what's 'On Next'
- ON NEXT will become highlighted in Orange
- Press Left Arrow to return to what's 'On Now'

### **Browsing other Channels**

- 1 To browse programming on other channels use the **Up** and **Down** arrows. The On Now/On Next Banner will display information for that channel.
- 2 Use the Left and Right arrows to toggle between what's 'On Now' and what's 'On Next.'
- 3 To tune to a program airing now, press OK/MENU.
- 4 Press GUIDE button for the TV Listings Grid
- 5 Press MENU button to access the Settings Menu.

## THE TV LISTINGS GRID

Access seven channels of TV listings at a time, with a 90 minute view of each. Browse multiple hours of continuous program information.

## Accessing the TV Listings Grid

Press INFO from the On Now/On Next Banner

| Genevieve/Reno.<br>8:00-8:30AM ING 1 GG<br>HD, Repeat, "Genevieve Gorder Embarks on<br>a Gutsy New York (City Renovation? Her<br>Own!", (2014), Genevieve Gorder's plan to |                 |                 |                |  |
|----------------------------------------------------------------------------------------------------|-----------------|-----------------|----------------|--|
| Today                                                                                                    | 8:00AM          | 8:30AM          | 9:00AM         |  |
| 132 BRVOD                                                                                                    | Tabatha Takes   |                 | Matchmaker     |  |
| 133 FXHD                                                                                                    | Push            |                 |                |  |
| 134 LIFED                                                                                                    | Unsolved M.     |                 | Frasier        |  |
| 135 HGTVD                                                                                                    | Genevieve/Reno. | Genevieve/Reno. | Renovation     |  |
| 136 FOODD                                                                                                    | Medicare plan?  | Wen Hair Care   | 21 Day Fix     |  |
| 137 E! HD                                                                                                    | Co-Ed Nightmar. |                 | I Survived_    |  |
| 138 IDHD                                                                                                    | Next Door       |                 | Sins & Secrets |  |
|                                                                                                    | More Info       |                 | 8:16AM         |  |

## **Program Types and Colors**

- Orange Active Selection Magenta Kids
- Blue General Programs Purple Movies
- Green Sports

## Browsing the TV Listings Grid

- 1 Access the TV Listings Grid by pressing **GUIDE** or **INFO** from the On Now/On Next Banner.
- 2 Use the Arrow buttons to move up, down, left & right through the grid one program or channel at a time. Use the **OK/ENTER** button to confirm a selection.
- **3** Use the **PAGE** keys to page up and down through the guide (seven channels at a time).
- 4 Highlight a program and quick info will display in the upper left hand corner of the screen.
- 5 Press the **INFO** button to display the Program Information Screen.

## **Tuning From the TV Listings Grid**

Highlight a program airing now and simply press **OK/MENU** on the remote control to tune to that channel.

## PROGRAM INFORMATION SCREEN

Get in-depth information on TV shows, movies, sports events and more.

## Accessing the Program Information Screen

Press INFO from the TV Listings Grid

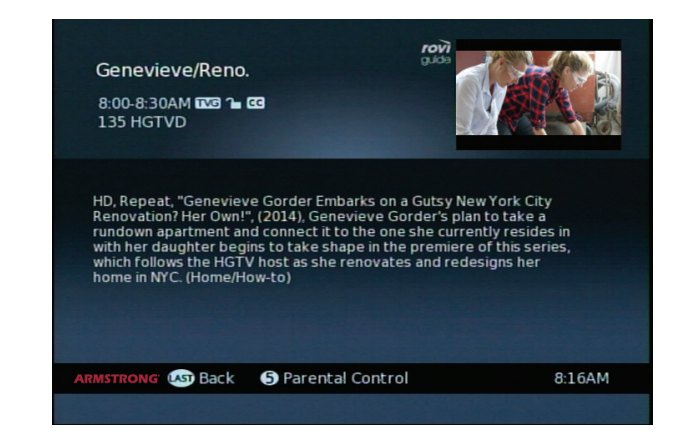

## Options

Press LAST to return to the TV Listings Grid

Press 5 to access Parental Control